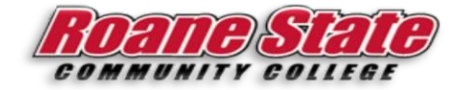

## End-Users guide to running Banner jobs in UC4.

Navigating to UC4, login to the Raidernet Portal first

| RSCC RAIL | DERNET 🆓 |        |           |  |
|-----------|----------|--------|-----------|--|
| RN-Home   | Employee | Payrol | RSCC-MISC |  |
| RN-Home   | RSCC-MIS | ic 💦   |           |  |

• Look for the link to Automic/UC4 under the RSCC-MISC tab.

| N-Home Employee Payroll RSCC-MISC |                 |
|-----------------------------------|-----------------|
|                                   |                 |
| I-Bome RSCC-MISC                  |                 |
|                                   |                 |
|                                   |                 |
|                                   | S Automic (UC4) |
|                                   |                 |
|                                   | Automic (UC4)   |
|                                   |                 |

## This will take you to the Automic/UC4 shared drive. Important: \\nassrv\UC4

| 🖵   📝 📙 🚽   UC4                        |              |                                 |                    | - 0                 | ×    |
|----------------------------------------|--------------|---------------------------------|--------------------|---------------------|------|
| File Home Share View                   |              |                                 |                    |                     | ~ 🕐  |
| ← → ∽ ↑ 📮 <u>\\nassrv\UC4</u>          |              |                                 | ✓ Ö Search U       | IC4                 | P    |
|                                        | ^            | Name                            | Date modified      | Туре                | Size |
| Arrow Quick access                     |              |                                 | 7/8/2020 1:51 PM   | File folder         |      |
| 📃 Desktop                              | *            | AMTEST-RSCC                     | 7/8/2020 1:51 PM   | File folder         |      |
| 🕂 Downloads                            | *            | inner iarfiles                  | 7/8/2020 1:51 PM   | File folder         |      |
| 🚆 Documents                            | *            | iars                            | 7/8/2020 4:24 PM   | File folder         |      |
| E Pictures                             | *            |                                 | 7/8/2020 1:52 PM   | File folder         |      |
| DBA                                    |              | Windows Installer Clean Up      | 7/16/2020 4:34 PM  | File folder         |      |
| McNamaraPaul (\\nassn\userdata\$) (II) |              | MClient .                       | 7/8/2020 1:51 PM   | Windows Batch File  |      |
|                                        |              | client.properties               | 7/8/2020 1:51 PM   | PROPERTIES File     |      |
| - odeliz                               |              | client.properties.template      | 7/8/2020 1:51 PM   | TEMPLATE File       |      |
| preds                                  |              | E Client                        | 7/8/2020 1:51 PM   | WinRAR ZIP archive  | 14   |
| OneDrive                               |              | connections.properties          | 7/8/2020 1:51 PM   | PROPERTIES File     |      |
| <b>T</b> 1: BC                         |              | connections.properties.template | 7/8/2020 1:51 PM   | TEMPLATE File       |      |
| This PC                                |              | 🕌 jre-8u251-windows-x64         | 7/7/2020 9:55 AM   | Application         | 75   |
| 🦲 Desktop                              |              | AunClient Double                | 7/8/2020 1:51 PM   | Executable Jar File |      |
| Documents                              |              | startClient click               | 7/16/2020 12:15 PM | Text Document       |      |
| 🕂 Downloads                            |              |                                 |                    |                     |      |
| h Music                                |              |                                 |                    |                     |      |
|                                        | $\checkmark$ | <                               |                    |                     | >    |
| 15 items                               |              |                                 |                    |                     |      |

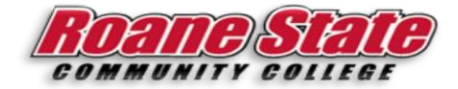

| Logon<br>Help                                                                                                    |                                                   |
|----------------------------------------------------------------------------------------------------|---------------------------------------------------|
| Automic                                                                                                    | Workload Automation Suite<br>Applications Manager |
| Automic and the Automic logo are trademarks owned by Automic<br>Copyright Automic Software GmbH. All rights reserved. | Software GmbH (Automic).                          |
| User Name                                                                                                    | Remember logon                                    |
| Password                                                                                                    |                                                   |
| Connection AMPROD-RSCC                                                                                                | •                                                 |
|                                                                                                    | V OK K Close                                      |
|                                                                                                    |                                                   |

- Once you login, you will see the interface. To run your job, you will need to click on the green arrow on the toolbar at the top left of the screen.
- This will bring up a panel with some number of available jobs that can be run. To find yours, type the name of your job, FZPDVCE, in the search field at the bottom of the panel.

| Application                                                                   |             |           |                                                                                    |                   |
|-------------------------------------------------------------------------------|-------------|-----------|------------------------------------------------------------------------------------|-------------------|
| (All)                                                                         |             | A Name    | Descript                                                                           | ion               |
| APPLICATIONS_MANAGER<br>APPWORX<br>AW_REPORTS<br>BANNER<br>BATCH<br>STATUSCHK | FZPDVCE     |           | Minority Vendors by Vendortyp<br>Start typing name of j<br>then find in results ab | e J               |
|                                                                               | Search fzpd | Reg       | uestor SCHUTTEA 👻                                                                  | ✓ Close on Reques |
|                                                                               |             | ► Request | Reports X Close                                                                    | ? Help            |

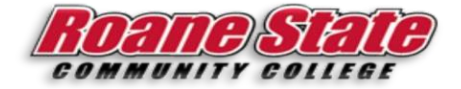

• Make sure that your job is highlighted/selected, and then click on the Request button to open the job.

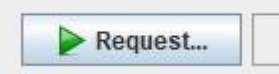

• This will bring up the Submit page where you will need to enter values for the required parameters. Each Job has different parameters required in order to run the report. Above job requires a value for start and end dates, as seen below.

| Prompt | Type   | Description        | Required | Value | Edit |
|--------|--------|--------------------|----------|-------|------|
| 01     | Single | Extract Start Date | Y        |       | Euli |
| 02     | Single | Extract End Date   | Y        |       |      |

 Double clicking on the fields in the value column, or clicking on the Edit Button will open the Single parameter panel where you enter the parameter value for the required fields. Once the date is entered, click the OK button to close the panel.
See below example.

| Parameter Number 01           |            |  |
|-------------------------------|------------|--|
| Parameter Description Extract | Start Date |  |
| Parameter Value               |            |  |
| Validation                    |            |  |
| Minumum Value                 |            |  |
| Maximum Value                 |            |  |
| Maximum Length                | 11         |  |
|                               |            |  |

• The parameter value should now appear on the Submit panel. Make sure that you enter values for all required parameters parameters. Once values were entered for parameters, click the Submit & Close button at the bottom right of the page to run the job.

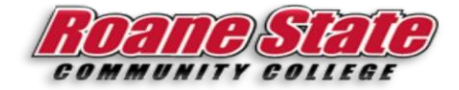

| Submit & Close | Submit | X Close | ? <u>H</u> elp |
|----------------|--------|---------|----------------|